## ubuntu 进try ubuntu模式操作

1.准备工作:

ubuntu系统盘 X1

u盘刻录工具 X1

2.U盘插入机器USB接口,启动后选择从U盘引导 3.引导U盘后,按下面图示进入try ubuntu

|   | Language   |                  |                     |                           |  |  |  |  |
|---|------------|------------------|---------------------|---------------------------|--|--|--|--|
|   | Amharic    | Français         | Македонски          | Tamil                     |  |  |  |  |
|   | Arabic     | Gaeilge          | Malayalam           | తెలుగు                    |  |  |  |  |
|   | Asturianu  | Galego           | Marathi             | Thai                      |  |  |  |  |
|   | Беларуская | Gujarati         | Burmese             | Tagalog                   |  |  |  |  |
|   | Български  | עברית            | Nepali              | Türkçe                    |  |  |  |  |
|   | Bengali    | Hindi            | Nederlands          | Uyghur                    |  |  |  |  |
|   | Tibetan    | Hrvatski         | Norsk bokmål        | Українська                |  |  |  |  |
|   | Bosanski   | Magyar           | Norsk nynorsk       | Tiếng Việt                |  |  |  |  |
|   | Català     | Bahasa Indonesia | Punjabi(Gurmukhi)   | 中文(简体)                    |  |  |  |  |
|   | Čeština    | Íslenska         | Polski              | 中文(繁體)                    |  |  |  |  |
|   | Dansk      | Italiano         | Português do Brasil | TT I PROVINCE AND ADDRESS |  |  |  |  |
|   | Deutsch    | 日本語              | Português           |                           |  |  |  |  |
|   | Dzongkha   | ქართული          | Română              |                           |  |  |  |  |
|   | Ελληνικά   | қазақ            | Русский             |                           |  |  |  |  |
| I | English    | Khmer            | Sámegillii          | 首接同方                      |  |  |  |  |
|   | Esperanto  | ಕನ್ನಡ            | ຮີ•න©               |                           |  |  |  |  |
|   | Español    | 한국어              | Slovenčina          |                           |  |  |  |  |
|   | Eesti      | Kurdî            | Slovenščina         |                           |  |  |  |  |
|   | Euskara    | Lao              | Shqip               |                           |  |  |  |  |
|   | ىسراف      | Lietuviškai      | Српски              |                           |  |  |  |  |
|   | Suomi      | Latviski         | Svenska             |                           |  |  |  |  |

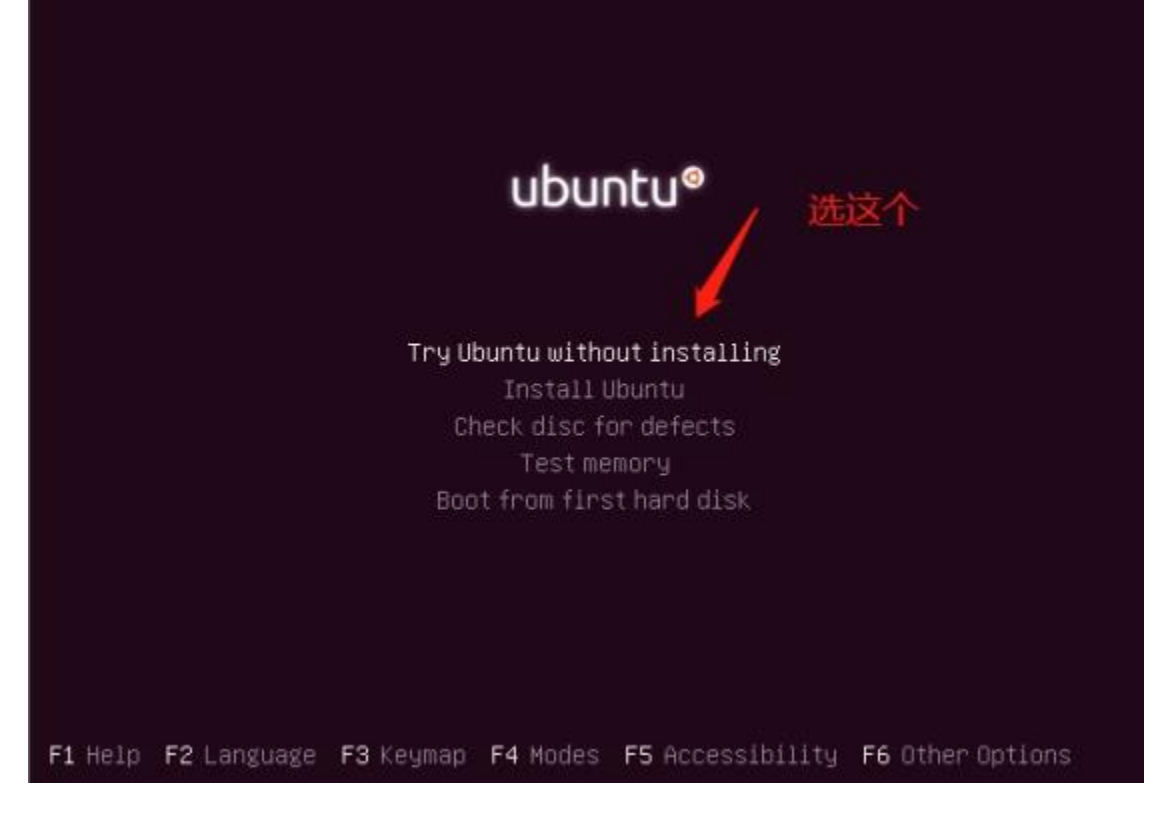

4.下面会进入ubuntu的try ubuntu界面,它是一个类似win pe的系统,运行在内存里,可以做一些简单的操作,包括但不限于:

- 备份还原数据
- 检查硬件配置
- 分区格式化和修复文件系统

5.右键可以开启一个终端

| Ubuntu Desktop                                                                                                    |                                                            | 14 | En | \$ ◀1)) | 4:35 AM |
|----------------------------------------------------------------------------------------------------|------------------------------------------------------------|----|----|---------|---------|
| Image: Constraint of the second second secon |                                                            |    |    |         |         |
| Install Ubuntu<br>16.04.3 LTS                                                                                                    | New <u>F</u> older<br>New <u>D</u> ocument                 | >  |    |         |         |
|                                                                                                    | Open Terminal                                              |    |    |         |         |
|                                                                                                    | <u>O</u> rganize Desktop by Name<br>✓ <u>K</u> eep Aligned |    |    |         |         |
|                                                                                                    | Change Desktop <u>B</u> ackground                          |    |    |         |         |
|                                                                                                    |                                                            |    |    |         |         |
|                                                                                                    |                                                            |    |    |         |         |
|                                                                                                    |                                                            |    |    |         |         |

6.sudo su - 切换到root用户

7.lsblk 可以查看当前机器的分区信息

| ubunt | u@ubuntu | :~\$ | lsblk |    |      |            |
|-------|----------|------|-------|----|------|------------|
| NAME  | MAJ:MIN  | RM   | SIZE  | RO | TYPE | MOUNTPOINT |
| sr0   | 11:0     | 1    | 1.5G  | 0  | FOM  | /cdrom     |
| loop0 | 7:0      | 0    | 1.4G  | 1  | loop | /rofs      |
| sda   | 8:0      | 0    | 40G   | 0  | disk |            |
| ubunt | u@ubuntu | :~\$ |       |    |      |            |

8.挂载移动硬盘到/mnt目录

mount /dev/xxx /mnt

9.挂载需要备份的磁盘到/media/目录

mount /dev/xxx /media

10.备份重要数据到移动硬盘

cp -ra /media/xxxx /mnt